# TATA CARA PEMBAYARAN PENDAFTARAN CALON MAHASISWA BARU

### IAIN SYEKH NURJATI CIREBON

#### **JALUR SPMB MANDIRI 2023**

### A. Pembayaran Melalui BRI

- 1. BRIMO
  - Login pada aplikasi BRImo (masukan Username dan Password);
  - Pilih menu BRIVA
  - Pilih sumber dana kemudian masukkan Kode BRIVA untuk pembayaran tagihan Anda yang akan dibayarkan. Format: 92007 + Nomor Pendaftaran Contoh: 920072281012345
  - Pada halaman konfirmasi, pastikan detail pembayaran sudah sesuai (nomor BRIVA dan jumlah pembayaran)
  - Ikuti instruksi untuk menyelesaikan transaksi
  - Simpan bukti transaksi sebagai bukti pembayaran
- 2. Internet Banking BRI
  - Login pada alamat Internet Banking BRI (https://ib.bri.co.id/) > Masukkan Username dan Password;
  - Pilih menu Pembayaran > BRIVA
  - Masukan Kode BRIVA untuk pembayaran tagihan Anda yang akan dibayarkan. Format: 92007+ Nomor Pendaftaran Contoh: 920072281012345
  - Pada halaman konfirmasi, pastikan detail pembayaran sudah sesuai (nomor BRIVA dan jumlah pembayaran)
  - Ikuti instruksi untuk menyelesaikan transaksi
  - Simpan resi transaksi sebagai bukti pembayaran.
- 3. ATM BRI
  - Masukkan kartu ATM dan PIN BRI Anda;
  - Pilih menu Transaksi Lain > Pembayaran > Lainnya > BRIVA;
  - Masukan Kode BRIVA untuk pembayaran tagihan Anda yang akan dibayarkan. Format: 92007+Nomor Pendaftaran Contoh: 920072381012345
  - Pada halaman konfirmasi, pastikan detail pembayaran sudah sesuai (nomor BRIVA dan jumlah pembayaran)
  - Ikuti instruksi untuk menyelesaikan transaksi
  - Simpan struk transaksi sebagai bukti pembayaran.
- 4. Teller BRI
  - Datang ke Teller BRI di seluruh Unit Kerja BANK BRI terdekat dengan membawa nomor BRIVA Mengisi form sesuai ketentuan BANK BRI
  - Teller menerima form dan uang sesuai dengan tagihan yang akan dibayarkan
  - Teller BRI memproses pembukuan pembayaran melalui BRIVA
  - Teller memberikan bukti transaksi yang sudah tervalidasi
  - Simpan bukti transaksi sebagai bukti pembayaran.

# B. Pembayaran Melalui BSI

- 1. BSI Mobile Dan BSI Net Banking
  - Pilih menu Pembayaran/Payment.
  - Pilih Akademik
  - Masukkan kode Akademik (2383) atau pilih nama Akademik (IAIN Syekh Nurjati Cirebon)
  - Pilih kolom ID Pelanggan / Kode bayar yaitu Nomor Pendaftaran, Contoh: 2308203185 dan pilih lanjut jika sudah sesuai tagihan.
  - Akan Muncul Pada Screen : Nama dan Jumlah Tagihan Yang Akan dibayar
  - layar validasi tagihan akan muncul pada layar, masukan PIN anda dan pilih Selanjutnya untuk submit.
- 2. Teller BSI
  - Tulis pada Slip Bayar Tagihan, Nama Pelanggan, Kode Akademik + Nomor Pendaftaran), Jenis Tagihan (Contoh: Adam - 2383 2108203185) dan Dibayarkan secara Tunai
  - Mahasiswa tanda tangan pada Slip bayar tagian tsb.
  - Siswa menyampaikan ke petugas Teller BSI
  - Teller akan mengkonfirmasi nominal tagihan yang akan dibayar.
  - Selesai
- 3. ATM BSI
  - Pilih Menu Payment /Pembayaran / Pembelian
  - Pilih Akademik
  - Masukkan Kode Akademik + Nomor Pendaftaran
  - Contoh: 2383 + Nomor Pendaftaran = 23832308203185
  - Pilih: Benar/Selanjutnya
  - Kemudian tampil informasi data transaksi anda, pastikan data sudah benar
  - Pilih Benar /Ya
- 4. ATM / M-Banking Bank Lain
  - Pilih Transfer
  - Pilih Antar Bank Online /Transfer Online antar Bank
  - Masukkan kode BSI 451 atau pilih Bank Syariah Indonesia
  - Masukan kode 900 + Kode Akademik + Nomor Pendaftaran
  - Contoh = 900+2383+2108203185
  - Masukan nominal tagihan
  - Layar akan menampilkan data transaksi anda (akan tampil jumlah tagihan) jika data sudah benar pilih YA (OK)
  - Proses Pembayaran

# C. Pembayaran Melalui BTN Syariah

- 1. ATM Bank Lain
  - Masukkan Kartu ATM
  - Pilih Menu Transfer Antar Bank
  - Masukkan Kode Bank BTN (200)
  - Masukkan Kode 70001401+Nomor Pendaftaran
  - Masukkan Nominal Pembayaran
  - Konfirmasi Tagihan
  - Simpan Struk Sebagai Bukti Pembayaran
- 2. ATM BTN Syariah
  - Masukkan Kartu ATM
  - Pilih Menu Pembayaran
  - Pilih Multipayment
  - Pilih Menu Virtual Account
  - Masukkan Kode 70001401+Nomor Pendaftaran
  - Tekan Tombol Benar
  - Konfirmasi Tagihan Dengan Memilih YA
  - Simpan Struk Sebagai Bukti Pembayaran
- 3. Mobile Banking Bank Lain
  - Pilih Menu Transfer
  - Pilih Transfer Antar Bank
  - Pilih Bank BTN UUS/ BTN Syariah
  - Input Kode 70001401+Nomor Pendaftaran
- 4. Mobile Banking BTN Syariah
  - Pilih Menu Pembayaran
  - Pilih Virtual Account
  - Input Kode 70001401+ Nomor Pendaftaran
  - Pilih Bayar
- 5. Teller BTN Syariah
  - Tulis pada Slip Setoran Nama Mahasiswa di Nama Penerima
  - Tulis Nominal Sesuai Tagihan
  - Tulis Kode 70001401+Nomor Pendaftaran
  - Tulis Berita Setoran (Contoh: Pendaftaran an. Okky)
  - Tulis Nama Penyetor Sesuai Dengan Penyetor ke Teller